## Procedimento para acionamento de garantia

Sad

Com o intuito de promover uma mais ágil e certeira comunicação entre empresa e suas revendas, a ECOPRO atualizou seu sistema de garantia.

A partir de 04 de janeiro de 2021, todas as solicitações de garantia, deverão ser feitas, única e exclusivamente, através de nosso portal na internet.

Para a realização da solicitação de garantia, pedimos que siga o passo a passo abaixo.

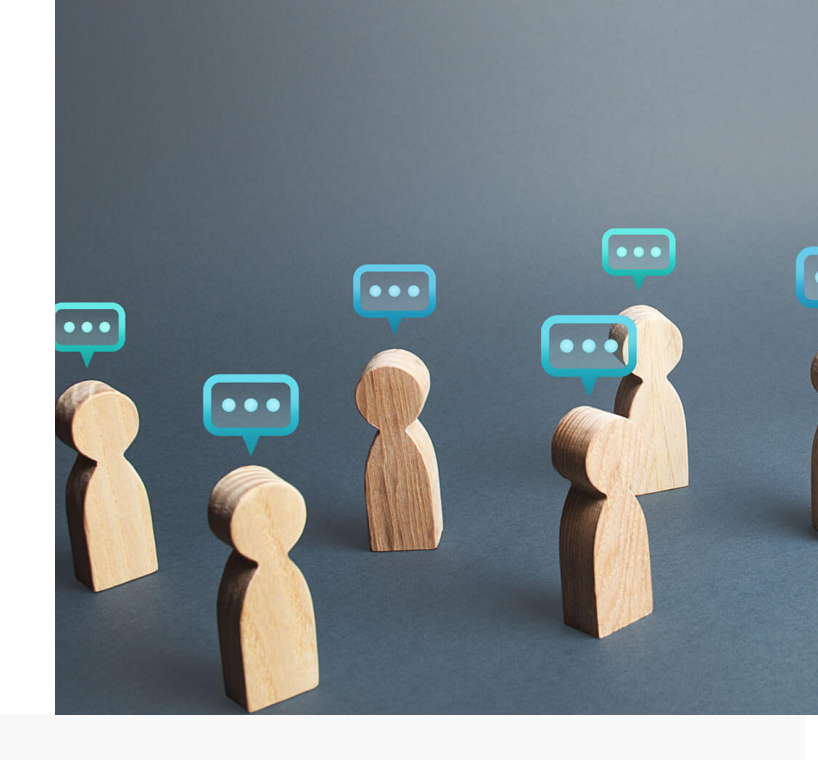

REGISTRO DE SOLICITAÇÃO DE GARANTIA PARA OS CASOS EM QUE NÃO HOUVE O REGISTRO DO EQUIPAMENTO (compras realizadas até 31/12/2020)

1. Acessa o site www.sac.ecoprosustentavel.com.br. Você será direcionado para a tela inicial.

| <ul> <li></li></ul> | gin.html                 |         | ☆         |
|---------------------|--------------------------|---------|-----------|
|                     | ARTIGOS GARANTIA TICKETS | ACESSAR | CADASTRAR |
|                     |                          |         |           |
|                     | Acessar                  |         |           |
|                     | E-mail                   |         |           |
|                     | Senha                    |         |           |
|                     |                          |         |           |
|                     | Esqueci minha senha.     |         |           |
|                     | ACESSAR                  |         |           |

2. Para o primeiro acesso, clicar no botão CADASTRAR, que estará no canto superior direito da tela e efetuar o cadastro, inserindo as informações ali solicitadas.

| C C Inttps://sac.ecoprosustentavel.ci | m.br                     |         |
|---------------------------------------|--------------------------|---------|
|                                       | ARTIGOS GARANTIA TICKETS | ACESSAR |
|                                       |                          |         |
|                                       |                          |         |
|                                       | Acessar                  | U       |
|                                       | E-mail                   |         |
|                                       |                          |         |
|                                       |                          |         |
|                                       | Senha                    |         |
|                                       |                          |         |
|                                       | Esqueci minha senha.     |         |
|                                       | ACESSAR                  |         |
|                                       |                          | _       |

2.1. Dados que serão solicitados.

|                | S GARANTIA TICKETS | ACESSAR      | CADASTRAR |
|----------------|--------------------|--------------|-----------|
| Dados Pessoais |                    |              |           |
| Nome completo  |                    |              |           |
| E-mail         | Telefone           |              |           |
|                | L                  | _            |           |
| Cidade         | Estado             | Tipo Cliente |           |
|                |                    | Consumidor   | ~         |
| Senha          | Conf. Senha        |              |           |
|                |                    |              | _         |
|                | CADASTRAR          |              |           |

2.2. **ATENÇÃO!** Anote e arquive sua senha. Ela será necessária para os posteriores acessos ao sistema.

- 3. Para solicitar a abertura de garantia, antes você deverá cadastrar o equipamento para o qual deseja a abertura do processo. Para o cadastro do equipamento, segue procedimento.
  - 4. Acesse o sistema com o login e senha. Após o acesso, será aberta a tela do sistema. Clique em **GARANTIA**, após, clique em **PRODUTOS/EXTENSÃO**, após, **CADASTRAR PRODUTO**.
    - 4.1. Preencher se o seu produto é de baixa ou alta pressão, piscina ou banho.

| <ul> <li>₽</li> <li>₽</li> <li>SAC - Ecopro</li> <li>← → C</li> <li>https://</li> </ul> | × +<br>/sac.ecoprosustentavel.com.br                                                                                             |                                                                                                    |                                                                                                    | <b>€</b>    | -<br>- | × |
|-----------------------------------------------------------------------------------------|----------------------------------------------------------------------------------------------------|----------------------------------------------------------------------------------------------------|----------------------------------------------------------------------------------------------------|-------------|--------|---|
|                                                                                         | ARTIGOS GARANTI                                                                                                    | A TICKETS                                                                                                    | SEU NOME APA                                                                                       | RECERÁ AQUI |        | Î |
|                                                                                         | Cadastri<br>Listar Pr<br>Acionar<br>Garantia<br>Faça a extensão da garantia<br>do seu produto ou abra o<br>processo de garantia. | ar Produtos/Extensão<br>odutos/Extensão<br>Garantia<br>Base de Conhecimento<br>Sistema com artigos e<br>informações diversas sobre<br>nossos produtos e assustos. | <b>Fickets</b><br><b>Sistema de suporte para envio</b><br>de dúvidas, reclamações ou<br>sugestões. |             |        |   |

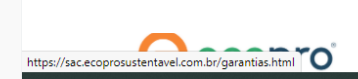

4.2. A próxima tela que será aberta, solicitará a informação sobre a qual grupo de cliente você pertence: se consumidor final ou revendedor.

| SAC - EcoPro x + | hr/narantia/radastrar.html                                                             |                           |
|------------------|----------------------------------------------------------------------------------------|---------------------------|
|                  |                                                                                        | O SEU NOME APARECERÁ AQUI |
|                  | Cadastrar Extensão de Garantia                                                         |                           |
|                  | Grupo de cliente                                                                       | ~                         |
|                  | Consumidor Final<br>Revendedor                                                         |                           |
|                  |                                                                                        |                           |
|                  | INFORMAÇÕES DE CONTATO<br>Tel.: (31) 3149-0300<br>E-mail: sac@ecoprosustentavel.com.br |                           |

4.3. Importante destacar que a **ECOPRO** não atua no mercado varejista, ou seja, não vende equipamento diretamente ao consumidor final. A opção para que o consumidor final faça a sua própria extensão de garantia faz- se necessária para os casos em que o revendedor não seguir o procedimento.

4.4. Os demais campos irão sendo disponibilizados de acordo com as respostas que forem sendo preenchidas.

4.5. Após o cadastro, basta clicar em salvar. Na tela inicial da EXTENSÃO DE GARANTIA, aparecerá a mensagem EXTENSÃO DE GARANTIA CADASTRADA COM SUCESSO e a informação adicionada ficará fixada na mesma tela.

## OBSERVAÇÃO IMPORTANTE!

× +

😔 SAC - EcoPro

Somente será necessário realizar esse cadastro caso o equipamento para o qual se deseja acionar a garantia ainda não esteja registrado no sistema. Caso o registro já tenha sido feito anteriormente, seguir direto para a opção de ACIONAR GARANTIA.

🔮 É obrigatório o envio de todas as imagens, vídeo e documentos solicitados.

PARA COMPRAS FEITAS APÓS 04/01/2021 (produtos já registrados)

Acessar o sistema, utilizando login e senha.
 Acesse GARANTIA, ACIONAR GARANTIA.

| $\leftrightarrow$ $\rightarrow$ C $\textcircled{a}$ sac.ecoprosustentavel.com.br |                                                         |                                                                |                                                             |        |
|----------------------------------------------------------------------------------|---------------------------------------------------------|----------------------------------------------------------------|-------------------------------------------------------------|--------|
|                                                                                  |                                                         | A TICKETS                                                      | O SEU NOME APARECERÁ AC                                     | ĮUI    |
|                                                                                  | Produto                                                 | s/Extensão                                                     |                                                             |        |
|                                                                                  | Acionar                                                 | Garantia                                                       |                                                             |        |
|                                                                                  |                                                         |                                                                | $\bigcirc$                                                  |        |
|                                                                                  | Garantia                                                | Base de Conhecimento                                           | Tickets                                                     |        |
|                                                                                  | Faça a extensão da garantia<br>do seu produto ou abra o | Sistema com artigos e<br>informações diversas sobre            | Sistema de suporte para envio<br>de dúvidas, reclamações ou |        |
|                                                                                  | processo de garantia.                                   | nossos produtos e assustos.                                    | sugestões.                                                  |        |
|                                                                                  |                                                         |                                                                |                                                             |        |
|                                                                                  |                                                         |                                                                |                                                             |        |
|                                                                                  |                                                         |                                                                |                                                             |        |
|                                                                                  |                                                         | INFORMAÇÕES                                                    | DE CONTATO                                                  |        |
|                                                                                  |                                                         | Tel.: (31) 3                                                   | 149-0300                                                    |        |
|                                                                                  | ,                                                       | E-mail: contato@ecop<br>Endereço: R. Vila Velha, 17 - São Gota | rdo, Contagem - MG, Cep: 32110-560                          |        |
|                                                                                  |                                                         | tw3                                                            |                                                             |        |
| https://sac.ecoprosustentavel.com.br/garantia/acionadas.htm                      | 1                                                       |                                                                |                                                             |        |
|                                                                                  |                                                         |                                                                |                                                             |        |
| SAC - EcoPro × +                                                                 |                                                         | Reported Monard Red                                            |                                                             |        |
| ← → C                                                                            | garantias.html                                          |                                                                |                                                             | _      |
|                                                                                  | ARTIGOS GARANTI                                         | A TICKETS                                                      | O SEU NOME APARECERÁ A                                      | QUI    |
|                                                                                  |                                                         |                                                                |                                                             |        |
| Meus Produto:                                                                    | 5                                                       |                                                                |                                                             | RODUTO |
|                                                                                  |                                                         |                                                                |                                                             |        |
|                                                                                  |                                                         |                                                                |                                                             |        |
|                                                                                  |                                                         |                                                                |                                                             |        |
|                                                                                  |                                                         |                                                                |                                                             |        |
|                                                                                  |                                                         |                                                                |                                                             |        |
|                                                                                  |                                                         |                                                                |                                                             |        |
|                                                                                  |                                                         |                                                                |                                                             |        |
|                                                                                  |                                                         |                                                                |                                                             |        |
|                                                                                  |                                                         |                                                                |                                                             |        |
| ecopi                                                                            | ro <sup>°</sup>                                         | INFORMAÇÕES DE CON                                             |                                                             |        |
|                                                                                  |                                                         | Tel.: (31) 3149-03<br>E-mail: sac@ecoprosustent                | uu<br>avel.com.br                                           |        |
| 64 W 9                                                                           |                                                         |                                                                |                                                             |        |

3. Após acionar a garantia, será aberta uma tela com todos os seus equipamentos cadastrados. Basta selecionar para qual equipamento será acionada a garantia e preencher as informações que serão solicitadas.

3.1. Importante que toda a documentação seja enviada para que possamos fazer a análise da solicitação de garantia.

- 4. Após salvar o acionamento da garantia, aparecerá a mensagem de ABERTURA DE PROCESSO DE GARANTIA CADASTRADA COM SUCESSO e as informações de identificação do processo serão fixadas na tela inicial do acionamento de garantia.
- 4.1. Importante destacar que a abertura do processo não implica em aceitação da solicitação da garantia, que somente ocorrerá após o envio completo de toda a documentação.

4.2. Demais informações poderão ser solicitadas.